# Leave Management System for India - User Manual

Capgemini

15 November 2017 Version 1.2

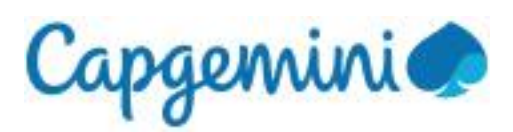

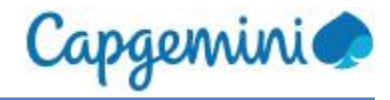

# **Document Information**

### **Revision History**

| Version | Date        | Updated By      | Changes Applied                                                                                                    |
|---------|-------------|-----------------|----------------------------------------------------------------------------------------------------|
| 1.0     | 30 Dec 2016 | Roshini Roy     | <ul> <li>Created</li> </ul>                                                                                                    |
| 1.1     | 10 Apr 2017 | Roshini Roy     | Leave Approval flow updated, added<br>employee search, BU and Location<br>filters, and allow Approval/Rejection from<br>the Leave Details page. |
| 1.2     | 15 Nov 2017 | Pradnya Dhamale | Removed AML approval flow                                                                                                    |

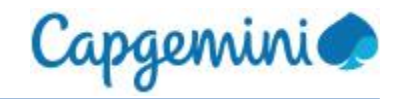

# Table of Contents

| Do | ocume | nt Information              | 2  |
|----|-------|-----------------------------|----|
| 1  | Intro | oduction                    | 4  |
|    | 1.1   | Overview                    | 5  |
|    | 1.2   | Dashboard                   | 6  |
| 2  | Man   | age Leave                   | 8  |
|    | 2.1   | Apply Leave                 | 8  |
|    | 2.2   | View/Cancel Leave           | 10 |
|    | 2.3   | View/Change Weekly Off      | 13 |
|    | 2.4   | View/Change Holiday Mapping | 14 |
| 3  | Арр   | rovals                      | 15 |
|    | 3.1   | Approve Leave               | 15 |
|    | 3.2   | Approval flow and Approvers | 17 |
|    | 3.3   | Approve Weekly Off          |    |
|    | 3.4   | Approve Holiday Mapping     | 19 |
| 4  | Rep   | orts                        | 20 |
|    | 4.1   | Leave Details               | 20 |
|    | 4.2   | View Holiday List           | 24 |
|    |       |                             |    |

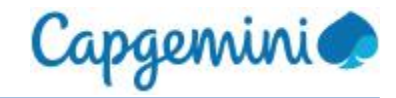

# 1 Introduction

Leave Management System (LMS) is an internal application used within Capgemini by its employees, to manage leave. The module is designed to help both new and existing employees understand the process of planning and managing leave which is a mandatory process.

LMS allows the employees to apply, or manage approvals or get reports for the team. The employees are able to view, apply, cancel, approve, and generate basic reports using the LMS application.

LMS will be the single data source for all leave data.

This application will control and implement the unified India leave policy for permanent India employees.

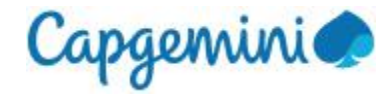

### 1.1 Overview

LMS can be accessed at https://lms.in.capgemini.com

LMS is also accessible from Talent, iConnect, and India Applications Portal under People Menu.

LMS is designed to provide a single portal to facilitate the following:

- Planning of leave in advance
- Access to leave information
- Access to leave history
- Leave request submission and approvals
- Control over the leave usage based on organization policy
- Change in Weekly-Off days, currently available only for BSv and FS employees
- Alignment with Holiday list of client/account, currently available only for BSv and FS employees
- Email notification for each activity in LMS
- Generation of reports which can be used by employees/supervisors/HR and support teams
- Control over leave time entry in Clarity and Timecard systems

Please log incidents under India Service Desk if you face any issues while using LMS.

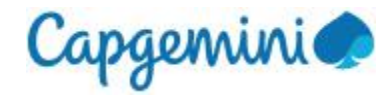

### 1.2 Dashboard

| (C) (E http://myleaveuat.in.capgemini.com/Dash | hboard/Dashboard 👂 🗸 🖒 📘 Leav    | re Management System 🛛 🗙 |                   |                             |               |                   | = □ ×<br>↑ ★ ¤ |
|------------------------------------------------|----------------------------------|--------------------------|-------------------|-----------------------------|---------------|-------------------|----------------|
| Capgemini                                      |                                  |                          |                   |                             | Leave Managem | ent System 🛛 🔞 He | lp 🕞 Logout    |
|                                                |                                  |                          |                   |                             |               |                   |                |
| Signed in as:<br>Employee Name                 | My Tasks                         |                          |                   |                             |               |                   | •              |
| A Dashboard                                    | Approvals                        |                          |                   |                             |               |                   | _              |
| ▲ Manage leave                                 | Leav                             | ve Requests              | e                 | Weekly Off Requests         | Θ             |                   |                |
| Apply Leave                                    |                                  | 0                        | P                 | Holiday List Mappings       | Θ             |                   |                |
| View/Change Weekly Off                         |                                  |                          |                   |                             |               |                   |                |
| View/Change Holiday Mapping                    |                                  |                          |                   |                             |               |                   |                |
| Approvals                                      | My Leave Planner                 |                          |                   |                             |               |                   | 0              |
| Reports                                        |                                  |                          |                   |                             |               |                   | _              |
| 🗲 Admin                                        | My Leave Record                  |                          |                   |                             |               | View              | Leave Card     |
|                                                | Carry forward from previous year | Dave credit              | ed this year      | Privilege less              | ve taken      | Dave available    |                |
|                                                | 15                               | L f                      |                   | 21                          |               | 0                 |                |
|                                                | 10                               |                          |                   | - 21                        |               | 0                 |                |
|                                                |                                  |                          |                   |                             |               |                   |                |
|                                                |                                  | © 2016 Capgemini         | . All rights rese | rved. Company Confidential. |               |                   | ~              |

On launching LMS, the following page (Dashboard) is displayed to the user:

Figure: LMS Dashboard page - My Tasks

Following information is displayed on the Dashboard page:

- The top-most part of the page displays links to the Help page and Logout option. The LMS user manual, India leave policy and leave policy FAQs are available on the "Help" page.
- My Tasks: This section is available only if the logged in user is a supervisor. It displays the summary of pending requests in the supervisor queue for each type of request, namely, leave requests, change weekly off requests and change holiday mapping requests.

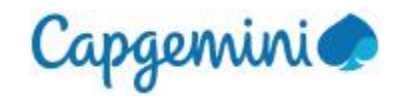

| 🗲 🕀 📔 http://myleaveuat.in.capgemin                                           | ni.com/Dashboard/Dashboard 🔎 ▾ 🖒 | 📔 Leave Managemer | nt System ×                  |                            |                      |       |             |                 | l           | = □ ×<br>☆ ★ ☆ |
|-------------------------------------------------------------------------------|----------------------------------|-------------------|------------------------------|----------------------------|----------------------|-------|-------------|-----------------|-------------|----------------|
| Capgemini                                                                     |                                  |                   |                              |                            |                      | Leave | e Manager   | nent System     | 🕑 Help      | 🕞 Logout       |
|                                                                               |                                  |                   |                              |                            |                      |       |             |                 |             |                |
| Signed in as:<br>Employee Name                                                | My Tasks                         |                   |                              |                            |                      |       |             |                 |             | O              |
| n Dashboard                                                                   | My Leave Planner                 |                   |                              |                            |                      |       |             |                 |             | ٢              |
| Manage leave     Apply Leave     View/Cancel Leave     View/Change Weekly Off | Privilege Lea<br>O day           | ve Available<br>s |                              |                            | Apply Leave          | •     |             |                 |             |                |
| View/Change Holiday Mapping                                                   | Pending Requests                 |                   |                              |                            |                      |       | Upcoming Ho | lidays (Pune)   |             |                |
| Approvals B Reports                                                           | ر <u>ج</u> ا                     | Leave Requests    |                              | Weekly Off Requests        |                      | Θ     |             | Apr 10 / Mond   | ay          |                |
| <b>,</b> ∕ Admin                                                              | le=]                             | 1                 | <b></b>                      | Holiday List Mappings      |                      | Θ     | < -         | Ugadi/Gudi Padv | /a          | >              |
|                                                                               |                                  | View              | v All ⊖                      |                            |                      |       |             |                 | View Holida | ay List Θ      |
|                                                                               | My Leave Record                  |                   |                              |                            |                      |       |             |                 | View Lea    | ve Card        |
|                                                                               | Carry forward from previous y    | ear               | Days credited this year      | Pr                         | rivilege leave taken |       |             | Days available  |             |                |
|                                                                               | 15                               | +                 | 6                            | -                          | 21                   | =     |             | 0               |             |                |
|                                                                               |                                  |                   | © 2016 Capgemini. All rights | reserved. Company Confiden | iuai.                |       |             |                 |             | € 100% ▼       |

Figure: LMS Dashboard page - My Leave Planner

- My Leave Planner: This section is available to all employees and displays the Privilege leave available balance, "Apply Leave" button, and the summary of leave, holiday mapping and weekly off change requests pending approval which were submitted by the logged in user. "Upcoming Holidays" banner scrolls the current year holidays based on the holiday list mapped to the logged in user. "View Holiday List" link allows users to see the holiday list mapped to the logged in user in LMS for the current year.
- My Leave Record: This section shows the computation of current leave balance, with Carry forward days from previous year, days credited in current year, Privilege leave taken in current year and the Days Available (current leave balance) for current year. "View Leave Card" button allows users to navigate to the Leave Details (reports) page.

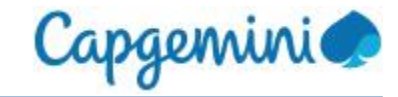

# 2 Manage Leave

This module allows LMS users to apply for leave, view/cancel the leave requests submitted by them, map themselves to client holidays and modify their weekly offs.

# 2.1 Apply Leave

User can apply for leave using the "Apply Leave" option under the "Manage Leave" menu. This page can also be opened by clicking on the "Apply Leave" button on the Dashboard page.

| C                           | iniciam Vapaly Lawa (Vapaly Lawa (Variagement System 🗴               |                                                |                         | n + 0            |
|-----------------------------|----------------------------------------------------------------------|------------------------------------------------|-------------------------|------------------|
| Capgemini                   |                                                                      |                                                | Leave Management System | e Help (+ Logout |
|                             |                                                                      |                                                |                         |                  |
| Signed in as:               | You are here. Manage leave / Apply Leave                             |                                                |                         |                  |
| Employee name               | Apply Leave                                                          |                                                |                         |                  |
| Dashboard                   | Employee Name *                                                      | Leave Type *                                   |                         |                  |
| Manage leave                | Emp name (Emp_ID)                                                    | Privilege Leave                                | Ť                       |                  |
| Apply Leave                 | LTA Claim                                                            |                                                | Wew Holday Calendar     |                  |
| ViewChange Weekly Off       | Start Date *                                                         | End Date *                                     |                         |                  |
| View/Change Holiday Mapping |                                                                      |                                                |                         |                  |
| 😭 Reports                   | Cuttent Balance<br>20 Days                                           | Effective Leave<br>0 Days                      |                         |                  |
|                             | Description                                                          |                                                | Maximum 500 characters  |                  |
|                             |                                                                      |                                                |                         |                  |
|                             |                                                                      |                                                |                         |                  |
|                             | Upload Documents                                                     |                                                |                         |                  |
|                             | Browse                                                               |                                                |                         |                  |
|                             | Maximum file size: 5 MB                                              | _                                              |                         |                  |
|                             |                                                                      | Submit                                         |                         |                  |
|                             | For additional information regarding leave, please read the policy d | locuments.                                     |                         |                  |
|                             | © 2016 Cappent                                                       | ni. All rights reserved. Company Confidential. |                         |                  |

Figure: Apply Leave page

Employee Name displays the name of the logged in user by default.

The "Leave type" dropdown has Privilege leave selected by default. User can select required leave type from this dropdown. The "?" option next to this dropdown provides a brief description of the selected leave type. "View Holiday Calendar" displays the list of holidays currently mapped to the user.

On selecting the leave type, the applicable fields for the selected leave type are displayed on this page. User should fill in all the mandatory fields (marked with \*) and Submit the request.

Document upload is mandatory for certain leave types. Only one file can be uploaded for each request. To upload the requisite documents, use the "Browse" option and select the file to be uploaded. Document file size is limited to 5 MB and document name length is limited to 100 alphanumeric characters. Allowed file types are pdf, msg, html, bmp, doc/docx, jpeg/jpg, gif, png, zip.

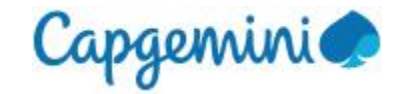

On "Submit", the data entered in the leave request is validated based on the applicable leave policy. In case of incorrect data, appropriate message will be displayed to the user to correct the data in their leave request.

On successful submission of leave request, the supervisor will get an email notification and this request will be added to the supervisor's queue for approval.

| 🗲 🕘 🔃 https://myleavesit.in.capgemin | ni.com/ApplyLeave/ApplyLeave 🛛 🔎 🕆 🔒 🖒 🛛 🔀 Leave Management Syst | tem ×                      |                                |                        |            | - □ ×<br>↑ ★ ☆ |
|--------------------------------------|------------------------------------------------------------------|----------------------------|--------------------------------|------------------------|------------|----------------|
| Capgemini                            |                                                                  |                            |                                | Leave Manageme         | ent System | Help 🕞 Logout  |
|                                      |                                                                  |                            |                                |                        |            |                |
| Signed in as:                        | You are here: Manage leave / Apply Leave                         |                            |                                |                        |            |                |
| Employee Name                        | Apply Leave                                                      |                            |                                |                        |            |                |
| B Dashboard                          | View as HRSS View Indirect Reports                               |                            |                                |                        |            |                |
| 🛗 Manage leave                       | Employee Name *                                                  |                            | Leave Type *                   | 0                      |            |                |
| Apply Leave                          | Emp Name (Emp ID)                                                | ~                          | Privilege Leave                | ~                      |            |                |
| View/Cancel Leave                    | LTA Claim                                                        |                            |                                | View Holiday Calendar  |            |                |
| View/Change Weekly Off               | Start Date *                                                     |                            | End Date *                     |                        |            |                |
| View/Change Holiday Mapping          |                                                                  | Ê                          |                                | <b>**</b>              |            |                |
| Approvals                            | Current Balance                                                  |                            | Effective Leave                |                        |            |                |
| Reports                              | 21 Days                                                          |                            | 0 Days                         |                        |            |                |
| <br>≁ Admin                          | Description                                                      |                            |                                | Maximum 500 characters |            |                |
|                                      |                                                                  |                            |                                |                        |            |                |
|                                      |                                                                  |                            |                                |                        |            |                |
|                                      |                                                                  |                            |                                |                        |            |                |
|                                      | Upload Documents                                                 |                            |                                |                        |            |                |
|                                      | Browse                                                           |                            |                                |                        |            |                |
|                                      | Maximum file size: 5 MB                                          |                            |                                |                        |            |                |
|                                      |                                                                  | Submit                     |                                |                        |            |                |
|                                      | • For additional information regarding leave, please read the    | e policy documents.        |                                |                        |            |                |
|                                      | © 2016                                                           | 6 Capgemini. All rights re | iserved. Company Confidential. |                        | 1          |                |

#### Apply leave on behalf of team members:

Figure: Apply Leave page

Supervisors can see their own name and the names of their direct reports in the Employee Name

dropdown. This feature enables supervisors to submit requests on behalf of their direct reports.

"View Indirect Reports" option is available to supervisors of supervisors and allows them to select the name of their indirect reports from the Employee Name dropdown.

On submission of request by supervisors and supervisors of supervisors on behalf of a direct/indirect report, the request will be considered approved by supervisor, and corresponding email notifications will be sent from LMS.

"View as HRSS" option is available to HRSS to select employee whose leave application is to be submitted on their behalf.

On submission of request by HRSS users on behalf of an employee, the request will be considered final approved and corresponding email notifications will be sent from LMS.

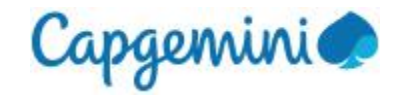

### 2.2 View/Cancel Leave

User can view or cancel the leave requests submitted by them using this feature.

Select "View/Cancel Leave" option under the "Manage Leave" menu to access this page.

| 🗲 🕀 📔 http://myleaveuat.in.capge | mini.com/ViewCancelLeave/ViewCancell 🎗 🗸 🖒 📔 Leav | re Management System 🛛 🗙                              |                                        | <b>- 0 - ×</b><br>↑ ★ ¤ |
|----------------------------------|---------------------------------------------------|-------------------------------------------------------|----------------------------------------|-------------------------|
| Capgemini                        |                                                   |                                                       | Leave Manage                           | ement System            |
|                                  |                                                   |                                                       |                                        |                         |
| Signed in as:                    | You are here: Manage leave / View/Cancel          | Leave                                                 |                                        |                         |
| Employee nume                    | View/Cancel Leave                                 |                                                       |                                        |                         |
| Bashboard                        | Employee Name *                                   |                                                       | Request Submitted Year *               |                         |
| 🛗 Manage leave                   | Emp-Name(Emp_ID)                                  | ~                                                     | 2016 🗸                                 |                         |
| Apply Leave                      |                                                   |                                                       |                                        |                         |
| View/Cancel Leave                | Employee Name                                     | Detail                                                | Status                                 | Action                  |
| View/Change Holiday Mapping      | Emp-Name(Emp_ID)                                  | Privilege Leave<br>26 Dec 16 to 26 Dec 16<br>(1 Days) | Submitted, Pending Supervisor Approval | <ul> <li>x</li> </ul>   |
| Reports                          | Emp-Name(Emp_ID)                                  | Privilege Leave<br>08 Dec 16 to 08 Dec 16<br>(1 Days) | Cancelled                              | ۲                       |
|                                  |                                                   |                                                       |                                        |                         |
|                                  |                                                   |                                                       |                                        |                         |
|                                  |                                                   |                                                       |                                        |                         |
|                                  |                                                   |                                                       |                                        |                         |
|                                  |                                                   |                                                       |                                        |                         |
|                                  |                                                   |                                                       |                                        |                         |
|                                  |                                                   | © 2016 Capgemini. <u>All rights re</u>                | served. Company Confidential.          |                         |
|                                  |                                                   |                                                       |                                        | €100% <b>v</b>          |

Figure: View/Cancel Leave page

Details and status of leave requests submitted in the current year are displayed on this page by default.

User can change the "Request Submitted Year" to view requests for other years.

User can view the details of each request using "View" (eye) available against each request under the Action column in the requests section.

User can cancel requests using "Cancel" (x) available against each request under the Action column in the requests section.

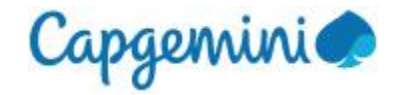

#### View submitted leave request details:

#### The Leave Details page displays the details of the selected leave request.

You are here : Manage leave / View/Cancel Leave / Leave Details

| Leave Details                                                                                    |                 |                                                                             |          |
|--------------------------------------------------------------------------------------------------|-----------------|-----------------------------------------------------------------------------|----------|
| Status: Cancelled                                                                                |                 |                                                                             |          |
| Employee Name<br>Emp Name<br>Start Date<br>30-Dec-2016<br>Effective Leave<br>3 Days<br>Documents |                 | Leave Type ?<br>Leave Without Pay<br>End Date<br>01-Jan-2017<br>Description |          |
| History                                                                                          |                 |                                                                             |          |
| Date                                                                                             | Status          | Changed By                                                                  | Comments |
| 20-Dec-2016                                                                                      | Cancelled       | Emp name and ID                                                             | cancel   |
| 20-Dec-2016                                                                                      | Employee Submit | Emp name and ID                                                             |          |

#### Figure: Leave Details page

"History" section displays all the transactions that have occurred on this request and the status for each action taken on this request.

"View/Cancel Leave" link allows user to navigate back to the View/Cancel Leave page.

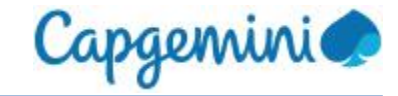

#### **Cancel Leave:**

Only the requests submitted within the past 60 days can be cancelled using the cancel option.

The Leave Details page is displayed with the Cancel button enabled if the user has clicked on the Cancel option under the "Action" column on the View/Cancel Leave page.

| You are here : Manage leave / View/C                 | ancel Leave / Leave Details |                                                        |                        |
|------------------------------------------------------|-----------------------------|--------------------------------------------------------|------------------------|
| Leave Details                                        |                             |                                                        |                        |
| Status: Approved                                     |                             |                                                        |                        |
| Employee Name                                        |                             | Leave Type 💡                                           |                        |
| Emp name                                             |                             | Paternity Leave                                        |                        |
| Start Date                                           |                             | End Date                                               |                        |
| 19-Dec-2016                                          |                             | 23-Dec-2016                                            |                        |
| Effective Leave                                      |                             | Child's date of birth                                  |                        |
| 5 Days                                               |                             | 16-Dec-2016                                            |                        |
| Description                                          |                             | Documents                                              |                        |
|                                                      |                             | 95560-16122016120605544-Acceptable IT Usage Policy v_4 | 3.pdf                  |
| Comments *                                           |                             |                                                        | Maximum 500 characters |
|                                                      |                             |                                                        |                        |
| Upload Documents * Browse<br>Maximum file size: 5 MB |                             |                                                        |                        |
|                                                      |                             | Cancel Leave                                           |                        |
| History                                              |                             |                                                        |                        |
| Date                                                 | Status                      | Changed By                                             | Comments               |
| 16-Dec-2016                                          | Approved by HRSS            | Emp name and ID                                        |                        |
|                                                      |                             |                                                        |                        |

#### Figure: Cancel Leave page

Comments and upload of supporting document/email for the cancellation are mandatory.

A confirmation message is displayed when user clicks on Cancel button, and on confirmation by user, this request is cancelled in LMS.

In case the cancelled request was already approved (including auto approved) the cancellation will flow to the corresponding supervisor and/or HRSS queue, as applicable, for the approval of this cancellation.

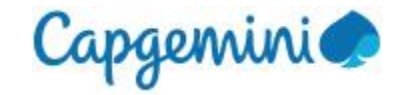

### 2.3 View/Change Weekly Off

Employees can change their weekly off for some specific set of days in a week other than Saturday-Sunday by submitting their request from this page.

This feature is currently available only for BSv and FS employees.

Select "View/Change Weekly Off" option under the "Manage Leave" menu to view the WOs currently tagged to self, or to submit a WO change request.

| You are here : Manage Leave  | e / View/Change Weekly Off |             |                                        |          |
|------------------------------|----------------------------|-------------|----------------------------------------|----------|
| View/Change Weekl            | y Off                      |             |                                        |          |
| Your current weekly offs ar  | e Saturdays and Sundays.   |             |                                        |          |
| View as HRSS Employee Name * | View Indirect Reports      |             |                                        |          |
| Emp Name (Emp ID)            |                            | ~           |                                        |          |
| Start Date *                 |                            |             | End Date *                             |          |
|                              |                            |             |                                        | <b>m</b> |
| Weekly Off *                 |                            |             | Comments Maximum 500 charac            | ters     |
| Sele                         | ct Weekly Off -            |             |                                        |          |
|                              |                            |             |                                        |          |
|                              |                            | Submit      |                                        |          |
| Weekly Off                   | Start Date                 | End Date    | Status                                 | Action   |
| Wednesday                    | 27-Nov-2016                | 30-Nov-2016 | Submitted, Pending Supervisor Approval | <b></b>  |
| Wednesday                    | 08-Oct-2016                | 30-Oct-2016 | Submitted, Pending Supervisor Approval |          |
| Thursday                     | 23-Sep-2016                | 30-Sep-2016 | Submitted, Pending Supervisor Approval |          |

#### Figure: View/Change Weekly Off page

Employee can fill-in the duration for which they want to modify their weekly off and then can select two days from the "Weekly Off" dropdown on which they want to avail the weekly off.

On Submit, the request will go to the supervisor queue for approval. Supervisor approval is mandatory for the change to come into effect.

Employee can "Delete" the submitted requests within 60 days, which will be sent to the supervisor for cancellation approval if it had been already approved by the supervisor.

Supervisors, supervisors of supervisors and HRSS can submit this request on behalf of their team members.

Email notifications will be sent from LMS for each action performed on this request by employee, supervisor, supervisor of supervisor and HRSS user.

Note: By default, weekly offs are Saturdays and Sundays.

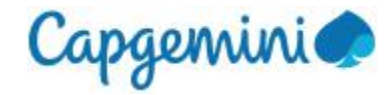

#### View/Change Holiday Mapping 2.4

Employees who need to follow the holiday list of their client/account can use this feature to map themselves to the client/account holiday list for a specified duration.

This feature is currently available only for BSv and FS employees.

Select "View/Change Holiday Mapping" option under the "Manage Leave" menu to view currently mapped to self, or to submit the HL change request.

| You are here: Manage Leave / View/ | Change Holiday Mapping |               |             |                                        |          |
|------------------------------------|------------------------|---------------|-------------|----------------------------------------|----------|
| View/Change Holiday Map            | ping                   |               |             |                                        |          |
| You are currently mapped to Pune h | noliday list.          |               |             |                                        |          |
| □ View as HRSS □                   | View Indirect Reports  |               |             |                                        |          |
| Employee Name *                    |                        |               |             |                                        |          |
| Emp Name (Emp ID)                  | ~                      |               |             |                                        |          |
| Account *                          |                        | Captive Locat | tion *      |                                        |          |
| Select Account                     | ~                      |               |             | ~                                      |          |
| Start Date *                       |                        | End Date *    |             |                                        |          |
|                                    | <b>m</b>               |               |             | <b>m</b>                               |          |
| Comments                           | Maximum 500 characters |               |             |                                        |          |
|                                    |                        |               |             |                                        |          |
|                                    |                        |               |             |                                        |          |
|                                    |                        |               |             |                                        |          |
|                                    | Align me t             | to this list  |             |                                        |          |
|                                    |                        |               |             |                                        |          |
| Account                            | Captive Location       | Start Date    | End Date    | Status                                 | Action   |
| ANZ Banking Group Limited          | Bangalore              | 01-Dec-2016   | 31-Dec-2016 | Submitted, Pending Supervisor Approval | <b>(</b> |
| HSBC Holdings PLC                  | Bangalore              | 01-Aug-2016   | 15-Aug-2016 | Cancelled                              |          |
| HSBC Holdings PLC                  | GLT - Pune & HYD       | 01-Feb-2017   | 28-Feb-2017 | Approved                               |          |

Figure: View/Change Holiday Mapping page

To change the HL mapping, user should select the required Account and the Captive Location.

Provide the duration by selecting the Start and End date for the new HL mapping.

On click of "Align me to this list" button, the request will go to the supervisor's queue for approval. Supervisor approval is mandatory for the change to come into effect.

Employee can "Delete" the submitted requests within 60 days, which will be sent to the supervisor for cancellation approval if it had been already approved by the supervisor.

Supervisors, supervisors of supervisors and HRSS users can submit this request on behalf of their team. Requests submitted on behalf of employee will be approved

Email notifications will be sent from LMS for each action performed on this request by employee, supervisor, supervisor of supervisor and HRSS user.

Note: By default, an employee's Holiday List is mapped to the location which they are currently tagged to in their HR system.

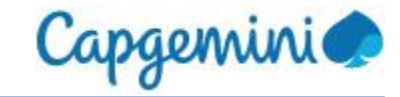

# 3 Approvals

LMS approvers and HRSS users can approve requests pending in their queue using this feature.

Only Supervisors, Supervisors of supervisors and HRSS users can access this module.

### 3.1 Approve Leave

Approve Leove

LMS approvers can take action on the leave requests pending in the approval queue from this page. Authorized users can navigate to this page using the "Approve Leave" option under "Approvals" menu.

| Approve Leave                   |                                                                |               |          |                       |   |
|---------------------------------|----------------------------------------------------------------|---------------|----------|-----------------------|---|
| ✓ View Indirect Reports         |                                                                |               |          |                       |   |
| Employee Name                   | BU                                                             |               |          | Location              |   |
| Employee Name                   | Select BU                                                      |               | ~        | Select Location       | ~ |
|                                 | Search                                                         | Reset         |          |                       |   |
| Employee Name                   | Detail                                                         | Request Type  | Comments | Action                |   |
| Employee Name (Emp ID )   FSSBU | Leave Without Pay<br>17-Jan-2017 to 19-Feb-2017<br>(34 Day(s)) | Cancellation  |          | <ul> <li>×</li> </ul> | Þ |
| Employee Name (Emp ID)   ACIS   | Leave Without Pay<br>02-Mar-2017 to 02-Apr-2017<br>(32 Day(s)) | Leave Request |          | <ul> <li>×</li> </ul> |   |
|                                 | Comments (for all selections)                                  | )             |          |                       |   |
|                                 |                                                                |               |          |                       |   |
|                                 | Approve                                                        | e Reject      |          |                       |   |

Figure: Approve Leave page

Supervisor of supervisor can view and take action on the pending requests for their indirect reports by selecting the "View Indirect Reports" checkbox.

HRSS users can view and take action on the pending requests in their queue by selecting the "View as HRSS" checkbox.

#### Search and filter options

- a) Employee Name allows users to search for pending requests based on name, ID, GGID, etc.
- b) BU filter allows users to select ACIS or BSv or FS to view pending requests in the selected BU.
- c) Location filter allows users to view the pending requests based on the selected location.
- d) Search button will allow users to view the pending requests as per selected search/filter criteria.
- e) Reset button will clear the search/filter criteria and will refresh the data on this page.

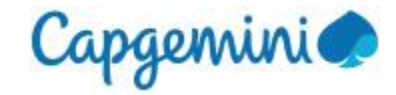

#### Leave requests data grid

Leave details like Employee ID, Employee Name, Leave Type, Leave Start Date, Leave End Date and Effective Leave days are available in a table for all requests that are pending approval.

Request Type indicates the type of request, whether it is a cancellation request or a leave application.

Users can "Approve" (tick) or "Reject" (x) a request using these options under the "Action" column.

On click of "View" against any pending request, the Leave Details page is displayed.

"Comment" is mandatory in case of rejection.

Bulk approvals and rejections can be done by selecting the checkboxes next to required requests and clicking on the Approve or the Reject button at the bottom of the page.

A common Comment box allows users to provide a single comment for bulk approvals or rejections.

#### Leave Details page

User can Approve or Reject the request from this page.

You are here : Approvals / Approve Leave / Leave Details

Approved by Supervisor

Super-Name (Super-ID)

#### Leave Details

| History  |                           |                         |
|----------|---------------------------|-------------------------|
|          |                           | Approve Rejec           |
|          |                           | <br>                    |
| Comme    | ents (for all selections) | <br>                    |
| Docum    | nents                     |                         |
| 34 Day   | (s)                       | Description             |
| Effectiv |                           | Description             |
| Start D  | )ate<br>_2017             | End Date<br>19-Eeb-2017 |
| Emp Na   | ame (EmpID)               | Leave Without Pa        |
| Employ   | vee Name                  |                         |

LWP approved

20-Jan-2017

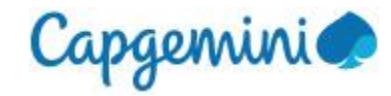

# 3.2 Approval flow and Approvers

| Type of leave     | Approval flow and Approvers                                                                                                    |
|-------------------|----------------------------------------------------------------------------------------------------|
| Privilege Leave   | Only Supervisor approval is required                                                                                                    |
| Maternity Leave   | Requires 2 approvals - first Supervisor, second HRSS                                                                                              |
| Miscarriage Leave | Requires 2 approvals - first Supervisor, second HRSS                                                                                              |
| Paternity Leave   | Requires 2 approvals - first Supervisor, second HRSS                                                                                              |
| Adoption Leave    | Requires 2 approvals - first Supervisor, second HRSS                                                                                              |
| Bereavement Leave | Only Supervisor approval is required                                                                                                    |
| Leave without pay | If LWP is up to 30 days, only Supervisor approval is required<br>If LWP is more than 30 days, HRSS approval is required after supervisor approval |
| Comp-off          | Only Supervisor approval is required                                                                                                    |
| Relocation        | Requires 2 approvals - first Supervisor, second HRSS                                                                                              |

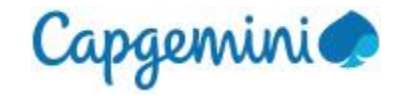

### 3.3 Approve Weekly Off

This section allows Supervisors to decision the change weekly off requests submitted by their team.

Select "Approve Weekly Off" option from "Approvals" menu to access the requests which are pending approval for weekly off change.

|   | Employee Name             | Details                                      | Comments | Action |
|---|---------------------------|----------------------------------------------|----------|--------|
|   | Employee name (Emp_ID)    | 05-Sep-2016 to 26-Sep-2016 Tuesday-Wednesday | Comments |        |
|   |                           |                                              |          |        |
| n | ents (for all selections) |                                              |          |        |
|   |                           |                                              |          |        |
|   |                           |                                              |          |        |

Figure: Approve Weekly Off page

Supervisors can decision the pending requests in their queues by clicking on the "Approve" (tick mark) or "Reject" (x) option under the "Action" column.

"Comments" is mandatory in case of rejections.

Multiple requests can be decisioned by selecting the checkbox provided next to each request and clicking on the common Approve or Reject button on the page. The common Comments box allows users to input a single comment for bulk approvals or rejections.

Supervisor of supervisor can view and take action on the pending requests for their indirect reports by selecting the "View Indirect Reports" checkbox.

On approval, the requested WO will come in effect for the employee from the start date of this request and will revert to default WO after end date of this request.

Corresponding email notification will be sent from LMS.

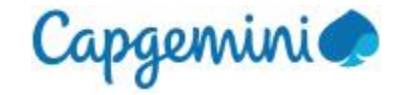

# 3.4 Approve Holiday Mapping

This section allows the Supervisors to approve change holiday list mapping requests submitted by their team.

To access the Holiday List Mapping approval page, select "Approve Holiday Mapping" option from "Approvals" menu.

| Employee Name          | Details                                                           | Comments  |   |     | letions |  |
|------------------------|-------------------------------------------------------------------|-----------|---|-----|---------|--|
| Employee name (Emp_ID) | First Data Holdings Inc.<br>Germany<br>01-Aug-2016 to 31-Dec-2016 | Comments  | < |     |         |  |
| Employee name (Emp_ID) | First Data Holdings Inc.<br>Germany<br>01-Aug-2016 to 31-Dec-2016 | Comments  | < |     |         |  |
| Employee name (Emp_ID) | First Data Holdings Inc.<br>Germany<br>01-Aug-2016 to 31-Dec-2016 | Comments  | 1 |     |         |  |
| Employee name (Emp_ID) | First Data Holdings Inc.<br>Germany<br>01-Aug-2016 to 31-Dec-2016 | Comments  | ( |     |         |  |
| Employee name (Emp_ID) | First Data Holdings Inc.<br>Germany<br>01-Aug-2016 to 31-Dec-2016 | Comments. | ( |     |         |  |
|                        |                                                                   |           |   | 4 2 |         |  |

Figure: Approve Holiday Mapping page

Supervisors can decision the pending requests in their queues by clicking on the "Approve" (tick mark) or "Reject" (x) option under the "Action" column.

"Comments" is mandatory in case of rejections.

Multiple requests can be decisioned by selecting the checkbox provided next to each request and clicking on the common Approve or Reject button on the page. The common Comments box allows users to input a single comment for bulk approvals or rejections.

Supervisor of supervisor can view and take action on the pending requests for their indirect reports by selecting the "View Indirect Reports" checkbox.

On approval, the requested HL will come in effect for the employee from the start date of this request and will revert to default HL after end date of this request.

Corresponding email notification will be sent from LMS.

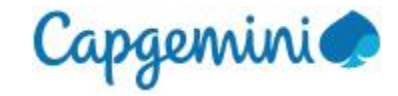

# 4 Reports

Employees can generate leave reports for themselves or for their team from this module.

### 4.1 Leave Details

User can generate reports for different leave types taken by self or by their team using the "Leave Details" option from "Reports" menu.

| Leave Deta                    | ils                                       |                    |                     |                               |                  |                 |                  |                  |                              |      |       |             |       |
|-------------------------------|-------------------------------------------|--------------------|---------------------|-------------------------------|------------------|-----------------|------------------|------------------|------------------------------|------|-------|-------------|-------|
| Reports for Se                | lf/Supervisor/Indir                       | ect Reports/HRS    | s                   |                               |                  |                 |                  |                  |                              |      |       |             |       |
| View Leave Rep                | ort for: O Self                           | ) Supervisor (     | ) Indirect F        | Reports 🛛                     | View as HR       | SS              |                  |                  |                              |      |       |             |       |
| Employee Name<br>Employee Nam | Employee Name * Employee Name Add to List |                    |                     |                               |                  |                 | Selected Emplo   | yee List         |                              |      |       |             |       |
| Country<br>India V            |                                           |                    |                     | Leave Type<br>Privilege Leave |                  |                 |                  | Req<br>✓ 2       | <b>quest Submitte</b><br>016 |      | ~     |             |       |
|                               |                                           |                    |                     |                               | <b>2</b> G       | enerate Repo    | ort              |                  |                              |      |       |             |       |
|                               |                                           |                    |                     |                               |                  |                 |                  |                  |                              |      |       | 🛓 Export to | Excel |
| Local<br>Employee ID          | Employee<br>Name                          | Leave Type         | Request<br>Submitte | d Year                        | Carry<br>Forward | Leave<br>lapsed | Leave<br>accrued | Leave<br>availed | Leave<br>balance             | Unit | BU    | Country     | View  |
| Emp ID                        | Emp Name                                  | Privilege<br>Leave | 2016                |                               | 15               | 0               | 6                | 21               | 0                            | Days | FSSBU | India       | ۲     |

Figure: Leave Details - "View Leave Report for" options based on user access level in LMS

"View leave report for" feature allows users to generate reports based on their LMS role.

"Self" is default selected for all employees.

"Supervisor" option is available for Supervisors to view data for their direct reports.

"Indirect Reports" option is available to Supervisors of supervisors to view data for their indirect reports.

"View as HRSS" enables HRSS users to generate leave reports for all employees who use this application. User can search for required employees using the "Employee Name" field which allows search using employee name or local employee ID and "Add" the required employees to the "Selected Employee List" box (up to 50 employees can be added) and click on the "Generate Report" button. To remove employee names from the selected employees scrollable list box, use the "Delete" option next to each employee name.

User can change the "Country" from this dropdown. India is the default selection.

User can select the "Leave type" from this dropdown. Privilege leave is the default selection.

User can change the "Request Submitted Year" from this dropdown. The current year is the default selection.

To generate reports for other leave types and years, select required options in the corresponding dropdowns and click on the "Generate Report" button.

Users can use the "Export to Excel" button to export the leave data generated into an excel file.

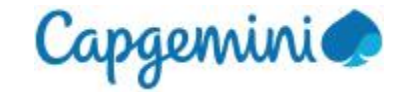

Privilege leave data for "Self" for current year is displayed by default when user opens this page.

You are here: Reports / Leave Details

| Leave Detai                                                              | Leave Details        |                    |                           |                  |                 |                  |                  |                        |      |       |             |       |  |  |
|--------------------------------------------------------------------------|----------------------|--------------------|---------------------------|------------------|-----------------|------------------|------------------|------------------------|------|-------|-------------|-------|--|--|
| Reports for Se                                                           | II/Supervisor/Indire | ct Reports/HRS     | s                         |                  |                 |                  |                  |                        |      |       |             |       |  |  |
| View Leave Report for:  Self  Supervisor  Indirect Reports  View as HRSS |                      |                    |                           |                  |                 |                  |                  |                        |      |       |             |       |  |  |
| Country                                                                  |                      |                    | Leave Ty                  | pe               |                 |                  | Re               | Request Submitted Year |      |       |             |       |  |  |
| India                                                                    |                      |                    | ✓ Privileg                | e Leave          | <b>*</b> 3      | 2016             |                  |                        | ~    |       |             |       |  |  |
|                                                                          |                      |                    |                           | 06               | enerate Repo    | et               |                  |                        |      |       | 🛓 Export to | Excel |  |  |
| Local<br>Employee ID                                                     | Employee<br>Name     | Leave Type         | Request<br>Submitted Year | Carry<br>Forward | Leave<br>lapsed | Leave<br>accrued | Leave<br>availed | Leave<br>balance       | Unit | BU    | Country     | View  |  |  |
| Emp ID                                                                   | Emp name             | Privilege<br>Leave | 2016                      | 15               | 0               | 6                | 21               | 0                      | Days | FSSBU | India       | ۲     |  |  |

Figure: Leave Details Report page for Privilege leave

For **Privilege** leave type, the fields available in the "Leave Details Report" are – Employee ID, Employee Name, Leave Type, Request Submitted Year, Carry Forward, Leave Lapsed, Leave Accrued, Leave Availed, Leave Balance, Unit (leave is in days or hours), BU, and Country.

| You are here: Repo                                                    | You are here: Reports / Leave Details               |                    |                           |                              |                        |            |      |               |                    |            |  |  |  |  |
|-----------------------------------------------------------------------|-----------------------------------------------------|--------------------|---------------------------|------------------------------|------------------------|------------|------|---------------|--------------------|------------|--|--|--|--|
| Leave Details                                                         | _eave Details                                       |                    |                           |                              |                        |            |      |               |                    |            |  |  |  |  |
| Reports for Self/S                                                    | B Reports for Self/Supervisor/Indirect Reports/HRSS |                    |                           |                              |                        |            |      |               |                    |            |  |  |  |  |
| View Leave Report for:  Self Supervisor Indirect Reports View as HRSS |                                                     |                    |                           |                              |                        |            |      |               |                    |            |  |  |  |  |
| Country                                                               |                                                     |                    | Leave Type                |                              | Request Submitted Year |            |      |               |                    |            |  |  |  |  |
| India                                                                 |                                                     | ~                  | Paternity Leave           | Paternity Leave 🗸            |                        |            |      |               | 2016               |            |  |  |  |  |
|                                                                       |                                                     |                    | 1                         | 3 Generate Report            |                        |            |      |               |                    |            |  |  |  |  |
|                                                                       |                                                     |                    |                           |                              |                        |            |      |               | 🛓 Expor            | t to Excel |  |  |  |  |
| Local Employee<br>ID                                                  | Employee<br>Name                                    | Leave Type         | Request Submitted<br>Year | No Of Occurrences In<br>Year | Total Days<br>Year     | Availed In | Unit | Current<br>BU | Current<br>Country | View       |  |  |  |  |
| Emp ID                                                                | Emp name                                            | Paternity<br>Leave | 2016                      | 2                            | 10                     |            | Days | FSSBU         | India              | ۲          |  |  |  |  |

Figure: Leave Details Report page for Paternity leave

For other leave types, the fields available in the "Leave Details Report" are – Employee ID, Employee Name, Leave Type, Request Submitted Year, No Of Occurrences In Year, Total Days Availed In Year, Unit, BU, and Country.

On clicking the "View" option for the required leave record in the Leave Details report table, the Leave Ledger page is displayed with all the transactions for the selected leave and year.

1

2016 2016

2016

02 Dec 07 Dec 4

2016

0

0 0

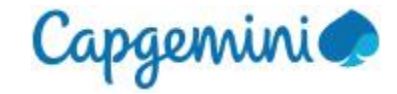

#### Leave Ledger for Privilege leave:

The Leave Ledger page displays all the transactions for the employee, leave type and year which was selected on the Leave Details report page.

| Leave Ledger                                                                                 |                |                |        |       |         |                                                                  |                                           |                          |        |                 |                |          |
|----------------------------------------------------------------------------------------------|----------------|----------------|--------|-------|---------|------------------------------------------------------------------|-------------------------------------------|--------------------------|--------|-----------------|----------------|----------|
| Employee Name<br>Emp name<br>Local Employee ID<br>Emp ID<br>Unit<br>Days<br>Country<br>India |                |                |        |       |         | Leave Type<br>Privilege Leave<br>GlobalID<br>GGID<br>BU<br>FSSBU |                                           |                          |        |                 |                |          |
|                                                                                              | 64             | Feed           |        |       |         | 1 = 4                                                            |                                           |                          |        | u Antina ku     | Ł Export t     | to Excel |
| Details                                                                                      | Date           | Date           | Credit | Debit | Balance | selected                                                         | Request Status                            | Action taken             | (GGID) | (Name)          | date           | Remark   |
| Privilege Leave C/F for the Year 2016                                                        |                |                | 15     | 0     | 15      | No                                                               |                                           |                          |        |                 |                |          |
| Monthly Privilege Leave<br>Credited for July 2016                                            |                |                | 2      | 0     | 17      | No                                                               |                                           |                          |        |                 |                |          |
| Monthly Privilege Leave<br>Credited for August<br>2016                                       |                |                | 2      | 0     | 19      | No                                                               |                                           |                          |        |                 |                |          |
| Monthly Privilege Leave<br>Credited for September<br>2016                                    |                |                | 2      | 0     | 21      | No                                                               |                                           |                          |        |                 |                |          |
| Privilege Leave Debited                                                                      | 01 Nov<br>2016 | 29 Nov<br>2016 | 0      | 21    | 0       | No                                                               | Submitted, Pending<br>Supervisor Approval | Submitted By<br>Employee | GGID   | Emp name and ID | 29 Nov<br>2016 |          |
| Privilege Leave Debited                                                                      | 02 Dec<br>2016 | 07 Dec<br>2016 | 0      | 4     | -4      | No                                                               | Submitted, Pending<br>Supervisor Approval | Submitted By<br>Employee | GGID   | Emp name and ID | 20 Dec<br>2016 |          |
| Privilege Leave Debited                                                                      | 30 Dec<br>2016 | 30 Dec<br>2016 | 0      | 1     | -5      | No                                                               | Submitted, Pending<br>Supervisor Approval | Submitted By<br>Employee | GGID   | Emp name and ID | 20 Dec<br>2016 |          |
| Cancelled Privilege                                                                          | 30 Dec         | 30 Dec         | 1      | 0     | -4      | No                                                               | Cancelled                                 | Cancelled By             | GGID   | Emp name and ID | 20 Dec         | cancel   |

Figure: Leave Ledger page for Privilege leave

Cancelled

Cancelled

Employee

Employee

Cancelled By GGID

No

No

For Privilege leave type, the fields available in the "Leave Ledger" are - Details, Start Date, End Date, Credit, Debit, Balance, LTA selected, Request Status, Action taken, Action by(GGID), Action by(Name), Action date, Remark.

Leave Credited

Leave Credited

Cancelled Privilege

cancel

cancel

2016

2016

Emp name and ID 20 Dec

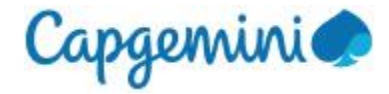

#### Leave Ledger for other leave types:

| You are here : Reports /   | /ou are here : Reports / Leave Details / Leave Ledger |                |                    |                   |                     |                     |                 |                |        |  |  |  |  |  |
|----------------------------|-------------------------------------------------------|----------------|--------------------|-------------------|---------------------|---------------------|-----------------|----------------|--------|--|--|--|--|--|
| Leave Ledger               |                                                       |                |                    |                   |                     |                     |                 |                |        |  |  |  |  |  |
| Employee Name              |                                                       |                |                    |                   | Leave Type          |                     |                 |                |        |  |  |  |  |  |
| Emp name                   |                                                       |                |                    |                   | Paternity Leave     |                     |                 |                |        |  |  |  |  |  |
| Local Employee ID          |                                                       |                |                    |                   | GlobalID            |                     |                 |                |        |  |  |  |  |  |
| Emp ID                     |                                                       |                |                    |                   | GGID                |                     |                 |                |        |  |  |  |  |  |
| Unit                       |                                                       |                |                    |                   | BU                  |                     |                 |                |        |  |  |  |  |  |
| Days                       |                                                       |                |                    |                   | FSSBU               |                     |                 |                |        |  |  |  |  |  |
| Country                    |                                                       |                |                    |                   |                     |                     |                 |                |        |  |  |  |  |  |
| India                      |                                                       |                |                    |                   |                     |                     |                 |                |        |  |  |  |  |  |
|                            |                                                       |                |                    |                   |                     |                     |                 |                |        |  |  |  |  |  |
|                            |                                                       |                |                    |                   |                     |                     |                 | ▲ Export to    | Excel  |  |  |  |  |  |
| Details                    | Start Date                                            | End Date       | Effective<br>Leave | Request<br>Status | Action taken        | Action by<br>(GGID) | Action by(Name) | Action date    | Remark |  |  |  |  |  |
| Paternity Leave<br>Debited | 12 Dec<br>2016                                        | 16 Dec<br>2016 | 5                  | Approved          | Approved By<br>HRSS | GGID                | Emp name and ID | 16 Dec<br>2016 |        |  |  |  |  |  |
| Paternity Leave<br>Debited | 19 Dec<br>2016                                        | 23 Dec<br>2016 | 5                  | Approved          | Approved By<br>HRSS | GGID                | Emp name and ID | 16 Dec<br>2016 |        |  |  |  |  |  |

Figure: Leave Ledger page for Paternity leave

For other leave types, the fields available in the "Leave Ledger" are - Details, Start Date, End Date, Effective Leave, Request Status, Action taken, Action by(GGID), Action by(Name), Action date, Remark.

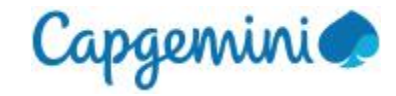

# 4.2 View Holiday List

User can view the holidays on this page for the location to which they are currently tagged to. "View Holiday List" can be accessed from the "Reports" menu.

| Signed in as:<br>Employee name     | You are here : Reports / View Holiday List |                  |               |        |            |        |  |  |  |  |  |  |
|------------------------------------|--------------------------------------------|------------------|---------------|--------|------------|--------|--|--|--|--|--|--|
| a Dashboard                        | View Holi                                  | day List         |               |        |            |        |  |  |  |  |  |  |
| 🛗 Manage leave                     | Holiday Loca                               | ations           |               | ľ      | Year       |        |  |  |  |  |  |  |
| Approvals                          | HSBC Hold                                  | lings PLC (Pune) | ~             |        | 2016       | Search |  |  |  |  |  |  |
| Reports                            | My Holiday List - HSBC Holdings PLC (Pune) |                  |               |        |            |        |  |  |  |  |  |  |
| Leave Details<br>View Holiday List | Sr.No                                      | Date             | Description   | 1      |            |        |  |  |  |  |  |  |
|                                    | 1                                          | 1-Jan-2016       | New Year      |        |            |        |  |  |  |  |  |  |
|                                    | 2                                          | 26-Jan-2016      | Republic Day  | y      |            |        |  |  |  |  |  |  |
|                                    | 3                                          | 24-Mar-2016      | Holi/ (Dhulet | ti)    |            |        |  |  |  |  |  |  |
|                                    | 4                                          | 25-Mar-2016      | Good Friday   | 1      |            |        |  |  |  |  |  |  |
|                                    | 5                                          | 8-Apr-2016       | Ugadi/Gudi F  | Pad    | va         |        |  |  |  |  |  |  |
|                                    | 6                                          | 6-Jul-2016       | Ramza/ Idul   | Fltr   |            |        |  |  |  |  |  |  |
|                                    | 7                                          | 15-Aug-2016      | Independent   | ce D   | ay         |        |  |  |  |  |  |  |
|                                    | 8                                          | 5-Sep-2016       | Ganesh Cha    | athur  | rthi       |        |  |  |  |  |  |  |
|                                    | 9                                          | 11-Oct-2016      | Ayudha Pooj   | ja / I | Mahanavami |        |  |  |  |  |  |  |
|                                    | 10                                         | 31-Oct-2016      | Diwali/Laxmi  | i Puj  | ja         |        |  |  |  |  |  |  |

Figure: View Holiday List page

The "Holiday Locations" dropdown allows users to view the holidays for other locations

The "Year" dropdown allows users to view holidays for selected year.

After selecting the location and year, click the "Search" button to get the holiday list for this selection.

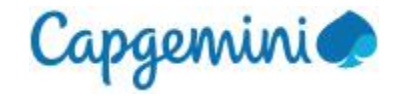

# 5 Timesheet submission

Leave time cannot be applied directly in Clarity or Timecard systems and leave codes will not be available for addition to the timesheets.

All leave should be applied in LMS and approved by Supervisor and/or HRSS as applicable, and only the approved leave will be available for timesheet submission.

LMS is the source of truth for leave information, therefore no leave information will be retrieved from the timesheet system into LMS.

Timesheet will be rejected if the leave data in timesheet does not match the leave data approved in LMS.

If employee needs to modify the leave date/s or leave type, the corresponding leave request should be cancelled in LMS and the cancellation should be approved by the supervisor and/or HRSS, as applicable. A fresh request should be submitted with required leave data and approved in LMS, after which this leave data will be available in the timesheet.

The approved leave will be available for timesheet submission only after the batch run from LMS to the Clarity or Timecard system is completed.